# 手順1

インターネットに接続可能なMAC端末から以下のサイトへアクセスし、該当するルート証明書の Downloadリンクをクリックしてファイルをダウンロードします(ダウンロード後の保存場所は任意)。

■ DigiCert社サイトURL

https://www.digicert.com/kb/digicert-root-certificates.htm#roots

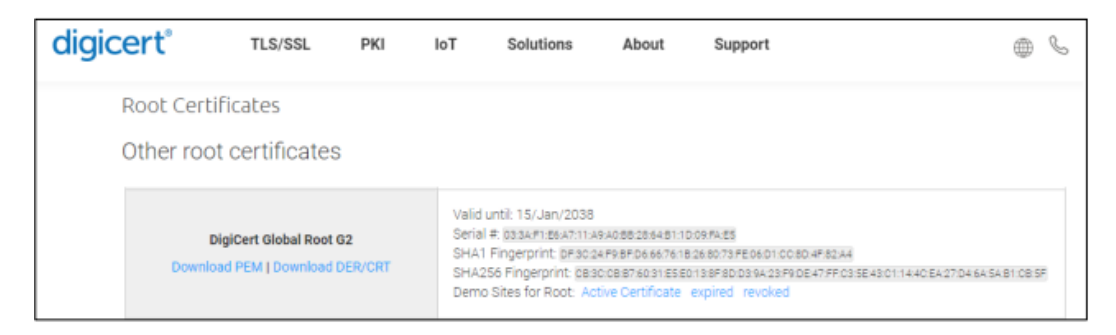

「Root Certificates」の中から下記ルート証明書のダウンロードをお願いいたします。

• DigiCert Global Root G2 (Serial #: 03:3A:F1:E6:A7:11:A9:A0:BB:28:64:B1:1D:09:FA:E5)

手順2

ホーム画面から次の操作を実施 ①Finderを開く ②Applications > Utilitiesフォルダを開く ③Keychain Accessを起動

| • • •         | く 〉 アプリケーション              |   | ≔≎          | 000 V | ₫ ⊘     | · · ·    | C   |
|---------------|---------------------------|---|-------------|-------|---------|----------|-----|
| にく使う項目        | (2) <sub>名前</sub>         | ^ | 変更日         | サイス   | c       | 種類       |     |
| AirDrop       | ◇ □ ユーティリティ               |   | 2023年9月2日16 | :35   |         | フォルダ     |     |
| ② 最近の項目       | ◎ AirMacユーティリティ           |   | 2023年9月2日16 | :35   | 39.4 MB | アプリケーション | e., |
| X アプリケーシー···  |                           |   | 2023年9月2日16 | :35   | 9.2 MB  | アプリケーション | e.  |
| A ) / ) / /   | Bluetooth ファイル交換          |   | 2023年9月2日16 | :35   | 2 MB    | アプリケーション |     |
| デスクトップ        | 💽 Boot Camp アシスタント        |   | 2023年9月2日16 | :35   | 5.3 MB  | アプリケーション | ē.  |
| 書類            | 🔯 ColorSync ユーティリティ       |   | 2023年9月2日16 | :35   | 5.2 MB  | アプリケーション | e.  |
|               | Ø Digital Color Meter     |   | 2023年9月2日16 | :35   | 1.5 MB  | アプリケーション | e.  |
| U 9990-F      | Grapher                   |   | 2023年9月2日16 | :35   | 11.2 MB | アプリケーション | 0   |
| 1FF           | <b>く</b> VoiceOverユーティリティ |   | 2023年9月2日16 | :35   | 12.4 MB | アプリケーション | r.  |
| TOF 410D051   | ● アクティピティモニタ              |   | 2023年9月2日16 | :35   | 9.9 MB  | アプリケーション | ł.  |
| _J 150410D8F1 | 📓 キーチェーンアクセス              |   | 2023年9月2日16 | :35   | 4.9 MB  | アプリケーション |     |
| 御 ネットワーク      | 📾 コンソール                   |   | 2023年9月2日16 | :35   | 2.3 MB  | アプリケーション | e.  |
|               | システム情報                    |   | 2023年9月2日16 | :35   | 4.1 MB  | アプリケーション | ř.  |
| 19            | スクリーンショット                 |   | 2023年9月2日16 | :35   | 487 KB  | アプリケーション | 2   |
| ● レッド         | 📝 スクリプトエディタ               |   | 2023年9月2日16 | :35   | 2.8 MB  | アプリケーション | r   |
| +1.52         | ■ ターミナル                   |   | 2023年9月2日16 | :35   | 6.9 MB  | アプリケーション |     |

手順3

Keychain Accessが起動後に次の操作を実施
①左側のキーチェーン項目から「ログイン」を選択
※このマシンで証明書を共有する場合は、 キーチェーン項目から「システム」を選択。
②右側のメニューから「証明書」を選択
③下部のコンテンツに証明書一覧の表示を確認

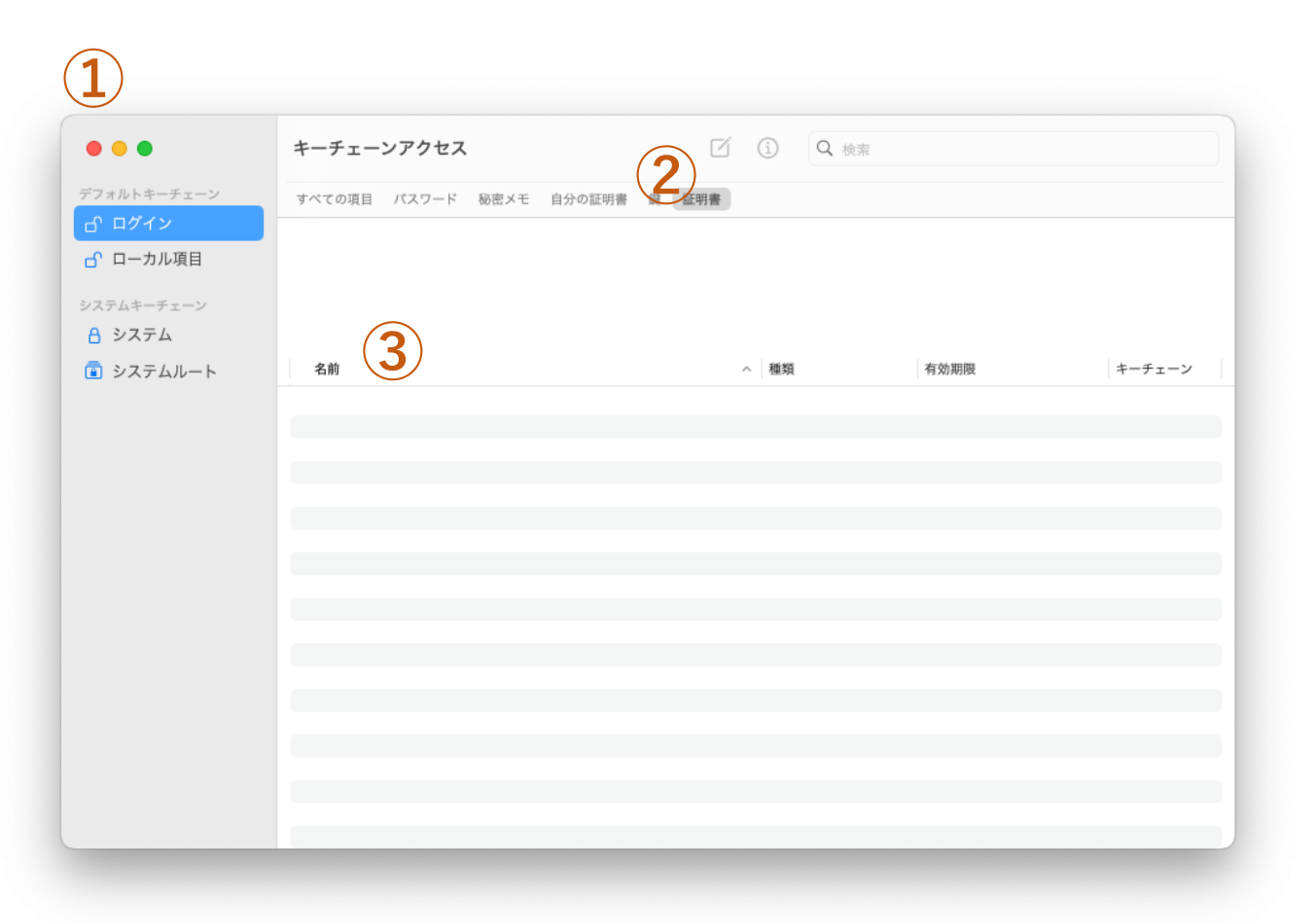

手順4

表示された証明書一覧から次の操作を実施 ①ファイルメニュから「読み込む」を選択 ②手順1で取得したルート証明書を選択 ③「開く」をクリック

| パキーチェ    | すべての項目 パスワード 私                    | が密メモ 自分の証明書 鍵 <b>証明書</b> |            |                 |         |
|----------|-----------------------------------|--------------------------|------------|-----------------|---------|
| ーカル項 🛛 🔚 | •                                 | 💼 デスクトップ                 | $\bigcirc$ | Q 検索            |         |
| キーチェー 2  | 共有で共有されたフォルダ                      |                          | -          | [               | -       |
| ステムル     | 前回<br>DigiCert Global Root G2 crt | サイス                      | 種類         | 追加日<br>会日 17:29 | ~ キーチェー |
|          |                                   |                          |            |                 |         |
|          |                                   |                          |            |                 | -       |
|          |                                   |                          |            |                 | _       |
|          |                                   |                          |            |                 |         |
|          |                                   |                          |            |                 |         |
|          |                                   |                          |            | C               |         |
|          |                                   |                          |            | G               |         |
| 7        | プションを表示                           |                          |            | キャンセル 開         | <       |
|          |                                   |                          |            |                 |         |
|          |                                   |                          |            |                 |         |

## 手順5

表示された証明書一覧から次の操作を実施 ①証明書「DigiCert Global Root G2」を選択 ②右クリックのメニューから「情報を見る」を選択 ③表示された証明書の情報を確認

※キーチェンアクセスの設定アップデートの確認が発生した場合は、 ユーザパスワードを入力し設定をアップデートする。

■DigiCert Global Root G2の証明書情報

シリアル番号 : 033AF1E6A711A9A0BB2864B11D09FAE5 有効になる日付: 2013年8月 1日 21時00分00秒 日本標準時 無効になる日付: 2038年1月15日 21時00分00秒 日本標準時

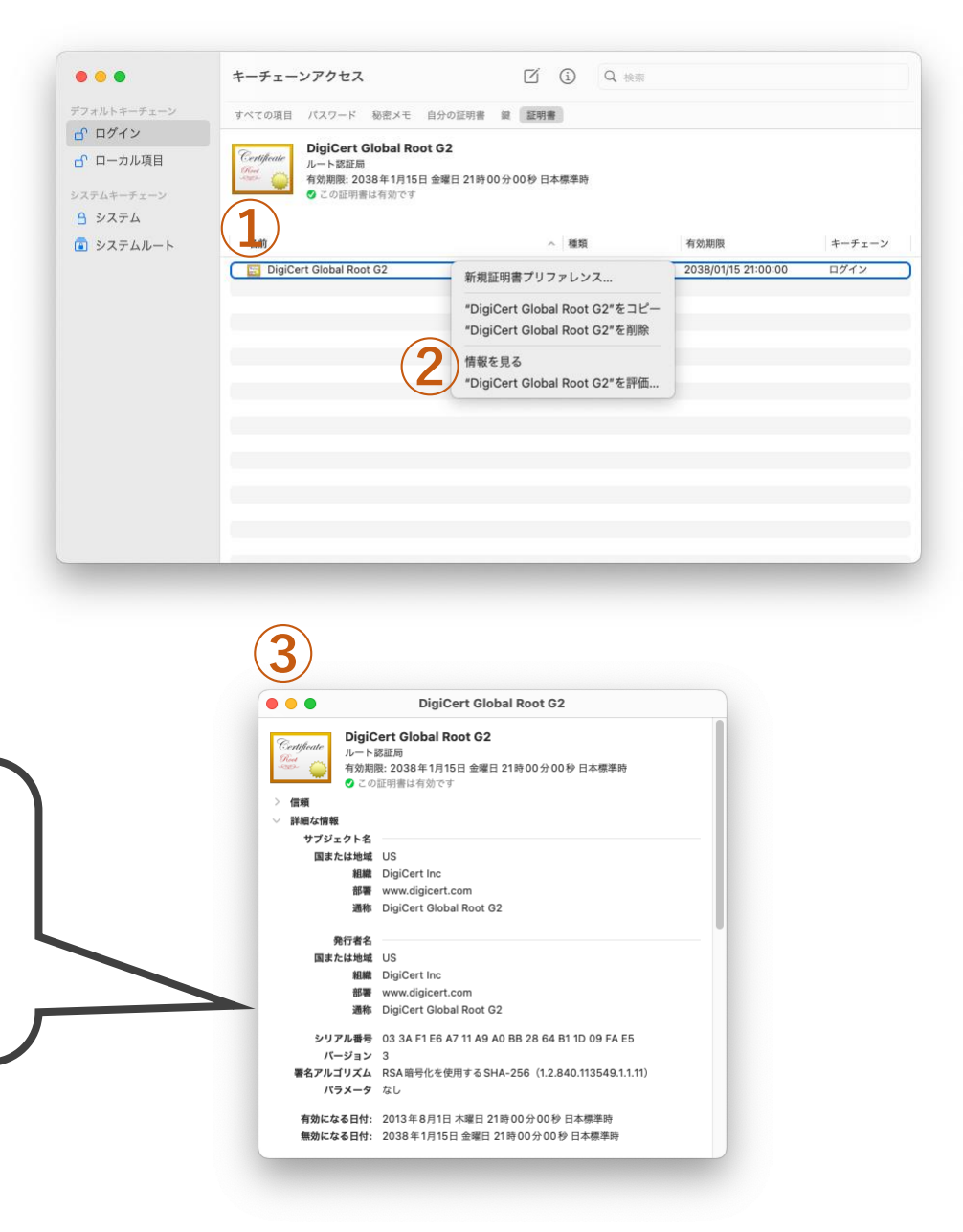

手順6

ルート証明書のアイコンが×の場合は次の操作を実施 ①証明書をダブルクリックして証明書の「信頼」を展開

②この証明書を使用するときの項目を 「常に信頼する」に変更 ※SSLや安全なメールの項目なども同時に変更される。

③ルート証明書プロパティを閉じる ※キーチェンアクセスの設定アップデートの確認が発生した場合( ユーザパスワードを入力し設定をアップデートする。

④ルート証明書のアイコンの×が消えていることを確認 ※×が消えて「<br />
しこの証明書は有効です」や 「
⊕この
証明書はこの
アカウントにとって 信頼されているものとして限定されています」 となっていれば問題なし。

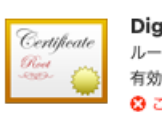

**4** 

DigiCert Global Root G2 有効期限: 2038年1月15日 金曜日 21時00分00秒 日本標準時 にとって信頼されていないものとして指定されています

| ▶ DigiCert Global Root G2 証明書 2038/01/15 21:00:00 ログイン ④ DigiCert Global Root G2 ● ● ● ● ● ● ● □ DigiCert Global Root G2 ↓ → P 認証明 ● ● ● ● □ DigiCert Global Root G2 ↓ → P 認証明 ● ● ● ○ 回目明書を使用するとき: 常に信頼 ● ● ○ 回目明書を使用するとき: 常に信頼 ● ● ○ 回目明書を使用するとき: 常に信頼 ● ● ○ 回目明書を使用するとき: 常に信頼 ● ● ○ 回目明書を使用するとき: 常に信頼 ● ● ○ 回目明書を使用するとき: 常に信頼 ● ● ○ 回目明書を使用するとき: 常に信頼 ● ● ○ 回目明書を使用するとき: 常に信頼 ● ● ○ 回目書を使用するとき: 常に信頼 ● ● ○ 回目書は有効です ● ○ ○回目書は有効です ● ○ ○回目書は有効です ● ○ ○回目書は有効です ● ○ ○回目書は有効です ● ○ ○回目書は有効です ● ○ ○回目書を使用するとき: 常に信頼 ● ● ○ ○回目書は有効です ● ○ ○回目書は有効です ● ○ ○回目書を使用する ● ○ ○回目書を使用する ● ○ ○回目書を使用する ● ○ ○回目書を使用する ● ○ ○回目書を使用する ● ○ ○回目書を使用する ● ○ ○□ □ - □ - □ - □ + ■ ○ ○○○○○○○○○○○○○○○○○○○○○○○○○○○○○○○                                                                                                    | 名前                      |                                                                             | ^                            | 種類                                 | 有効期限                | キーチェーン |
|----------------------------------------------------------------------------------------------------|-------------------------|-----------------------------------------------------------------------------|------------------------------|------------------------------------|---------------------|--------|
| 4 3 A a b b b b b b b b b b b b b b b b b b                                                                                                    | DigiCert Global Root G2 |                                                                             |                              | 証明書                                | 2038/01/15 21:00:00 | ログイン   |
| bijCert Clobal Root C2     U     U | 4                       |                                                                             |                              |                                    |                     |        |
| Co証明書を使用するとき: 常に信頼<br>Co証明書を使用するとき: 常に信頼<br>SSL (Secure Sockets Layer) 常に信頼<br>安全なメール (S/MIME) 常に信頼<br>を安全なメール (S/MIME) 常に信頼<br>ENDER<br>IP Security (IPsec) 常に信頼<br>コード署名 常に信頼<br>ジイムスタンプ 常に信頼<br>C<br>X.509基本ポリシー 常に信頼<br>S<br>N<br>N<br>N<br>N<br>N<br>N<br>N<br>N<br>N<br>N<br>N<br>N<br>N                                                                                                    |                         | 3<br>DigiC<br>DigiCert Global R<br>ルート認証局<br>有効期限: 2038年1月11<br>のごの証明書は有効です | ert Glob<br>oot G2<br>5日 金曜日 | aal Root G2<br>21時00分00秒日本標準時<br>2 |                     |        |
| SSL (Secure Sockets Layer) 常に信頼<br>安全なメール (S/MIME) 常に信頼<br>並張認証 (EAP) 常に信頼<br>IP Security (IPsec) 常に信頼<br>コード署名 常に信頼<br>ダイムスタンプ 常に信頼<br>ジ<br>X.509基本ポリシー 常に信頼<br>ジ<br>W 詳細な情報<br>サブジェクト名<br>国または地域 US<br>組織 DigiCert Inc<br>部署 www.digicert.com<br>通称 DigiCert Global Root G2                                                                                                    | 計は、                     | この証明書を使用するとき:                                                               | 常に信頼                         | ?                                  |                     |        |
| 安全なメール (S/MIME) 常に信頼 C<br>拡張認証 (EAP) 常に信頼 C<br>IP Security (IPsec) 常に信頼 C<br>コード署名 常に信頼 C<br>タイムスタンプ 常に信頼 C<br>メ.509基本ポリシー 常に信頼 C<br>ビ<br>詳細な情報<br>サブジェクト名<br>国または地域 US<br>組織 DiglCert Inc<br>部署 www.diglcert.com<br>通称 DiglCert Global Root G2<br>発行者名<br>国または地域 US                                                                                                    |                         | SSL (Secure Sockets Layer)                                                  | 常に信頼                         |                                    |                     |        |
|                                                                                                    |                         | 安全なメール (S/MIME)                                                             | 常に信頼                         |                                    |                     |        |
| IP Security (IPsec)       部に信頼       I         コード署名       第に信頼       I         タイムスタンプ       第に信頼       I         ダイムスタンプ       第に信頼       I         メ.509基本ボリシー       第に信頼       I         ビブジェクト名       I       I         国または地域       US       US         道称       DigiCert Inc       I         通称       DigiCert Global Root G2       I         発行者名       I       I         国または地域       US       US                                                                                                    |                         | 拡張認証(EAP)                                                                   | 常に信頼                         |                                    |                     |        |
| Jード著名<br>AFLE 国際<br>ダイムスタンプ<br>第に信頼<br>・<br>X.509基本ボリシー<br>常に信頼<br>・<br>第編な情報<br>サブジェクト名<br>国または地域 US<br>組織 DiglCert Inc<br>部署 www.diglcert.com<br>通称 DiglCert Global Root G2<br>発行者名<br>国または地域 US                                                                                                    |                         | IP Security (IPsec)                                                         | 市に信頼                         | <u> </u>                           |                     |        |
| X.509基本ボリシー     常に信報       Y 詳細な情報       サブジェクト名       国または地域       US       組織     DigiCert Inc       部署     www.digicert.com       通称     DigiCert Global Root G2       発行者名     国または地域       国または地域     US                                                                                                    |                         | コート書石<br>タイトスタンプ                                                            | 市に信頼                         |                                    |                     |        |
| 詳細な情報       サブジェクト名       国または地域       US       組織       DigiCert Inc       部署       www.digicert.com       通称       DigiCert Global Root G2       発行者名       国または地域       US                                                                                                    |                         | X.509 基本ポリシー                                                                | 常に信頼                         |                                    |                     |        |
| <ul> <li>ジ 詳細な情報</li> <li>サブジェクト名</li> <li>国または地域 US</li> <li>組織 DigiCert Inc</li> <li>部署 www.digicert.com</li> <li>通称 DigiCert Global Root G2</li> <li>発行者名</li> <li>国または地域 US</li> </ul>                                                                                                    |                         | X1000                                                                       | 1010 ILLAR                   |                                    |                     |        |
| サブジェクト名<br>国または地域 US<br>組織 DigiCert Inc<br>部署 www.digicert.com<br>通称 DigiCert Global Root G2<br>発行者名<br>国または地域 US                                                                                                    |                         | > 詳細な情報                                                                     |                              |                                    |                     |        |
| 国または地域 US<br>組織 DigiCert Inc<br>部署 www.digicert.com<br>通称 DigiCert Global Root G2<br>発行者名<br>国または地域 US                                                                                                    |                         | サプジェクト名                                                                     |                              |                                    |                     |        |
| 組織 DigiCert Inc<br>部署 www.digicert.com<br>通称 DigiCert Global Root G2<br>発行者名<br>国または地域 US                                                                                                    |                         | 国または地域 US                                                                   |                              |                                    |                     |        |
| apara www.dg.defi.com<br>通称 DigiCert Global Root G2<br>発行者名<br>国または地域 US                                                                                                    |                         | 粗藏 DigiCert Inc                                                             |                              |                                    |                     |        |
| 発行者名<br>国または地域 US                                                                                                    |                         | 通称 DigiCert Glob                                                            | al Root G                    | ,                                  |                     |        |
| 国または地域 US                                                                                                    |                         | 発行者名                                                                        |                              | -                                  | _                   |        |
|                                                                                                    |                         | 国または地域 US                                                                   |                              |                                    |                     |        |